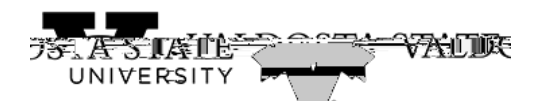

| Step | Action                                                                                             |
|------|----------------------------------------------------------------------------------------------------|
| 1.   | From Employee Self Service Homepage in OneUSG Connect, click the Time and Absence Time and Absence |
| 2.   | The Time page is displayed.<br>Click the Weekly Timesheet -Fluid tile.                             |

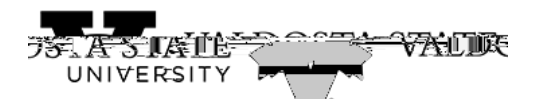

| Step | Action                                                                                                    |
|------|----------------------------------------------------------------------------------------------------|
| 3.   | The Weekly Time Entry page is displayed.                                                                           |
|      | To view available options, click the Options drop-down list.                                                       |
|      |                                                                                                    |
|      |                                                                                                    |
| 4.   | The Options drop-down menu is displayed.                                                                           |
|      | Select the Apply Scheduleoption.                                                                                   |
| 5.   | The schedule is applied to the timesheet.                                                                          |
|      | Note: The Time Reporting Code option can be left blank, which will default to "Regular."                           |
|      | To review the entered time, click the <b>Review</b> button.                                                        |
| 6    | The Pavian Weakly Time page is displayed with the applied schedule time                                            |
| 0.   | The Review weekly Thine page is displayed with the applied schedule time.                                          |
|      | Once you review the reported time for accuracy, click the Submit button.                                           |
| 7.   | A confirmation message is displayed saying the time is submitted successfully.                                     |
| 8.   | You have completed the steps for reporting time using Pay From Schedule in OneUSG<br>Connect.<br>End of Procedure. |